### This quick reference only provides basic information. For more detailed information, please refer to the Operating Instructions manual. Insert paper roll

Connect the cash register to the power supply. The message  $\mathcal{E}_{P_{o}}$  appears in the display and an acoustic signal is issued. Press the clear key to stop the acoustic alarm. Open the printer lid. Set the key-operated switch to **R**. Insert the paper rolls (37 mm width) for the receipt and journal in the paper holders. Do not use recycled paper. This causes the printer to wear more quickly. Prepare the paper rolls for insertion. Unroll the first layer and cut the end of paper straight. This prevents a paper jam occurring. The end of the paper rolls must be at the bottom. The journal paper must be fed over the end of paper sensor as illustrated below. Insert the end of the paper roll, cut straight, into the printer mechanism and press receipt) or (journal) accordingly, until approx. 10 cm has been fed through. Depending on the roll used, feed the paper past the tear-off edge on the printer lid or onto the paper reel. Close the printer lid. Press the c.

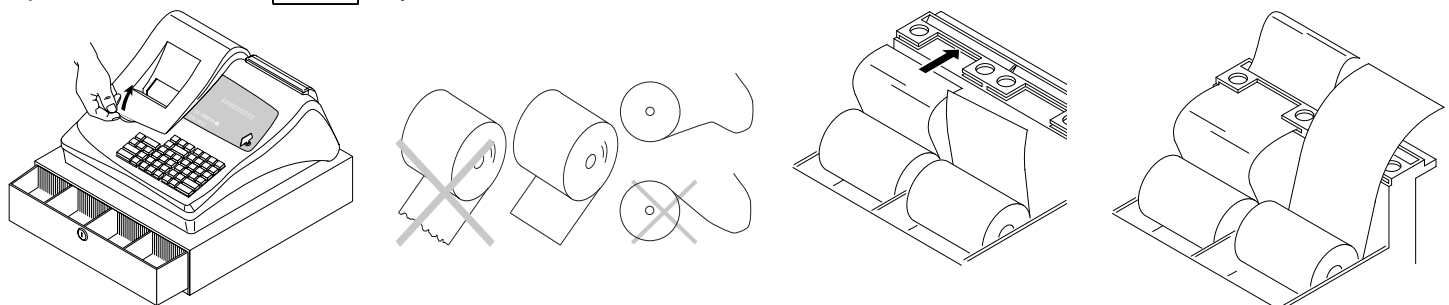

# Paper reel

The paper reel is required when the journal paper should be rolled onto it.

- 1. Open the printer lid.
- 2. Remove the paper reel.
- 3. Thread the end of the journal roll in the slit of the paper reel.
- 4. Insert the paper reel in the reel guides provided for it.
- 5. In order to remove the journal paper after it has been rolled up on the reel, remove the paper reel and pull the journal paper roll off.
- 6. Reinsert the paper reel.
- 7. Close the printer lid.

# Change ribbon cassette

Note: Only use original ribbons.

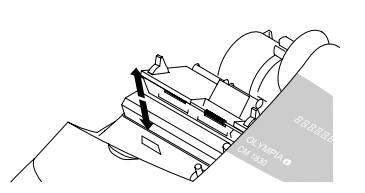

- 1. Open the printer lid
- 2. Pull the ribbon cassette up and out using the grip provided.
- 3. Insert the new ribbon cassette in the printer so that the ribbon is positioned between the print head and paper. Latch the ribbon cassette in place by pressing lightly.
- 4. Tighten the ribbon by turning the wheel in the direction of the arrow.
  - 5. Close the printer lid.

# **Key-operated switch**

The key should be set to position  $\mathbf{R}$  (Registration) for normal operation.

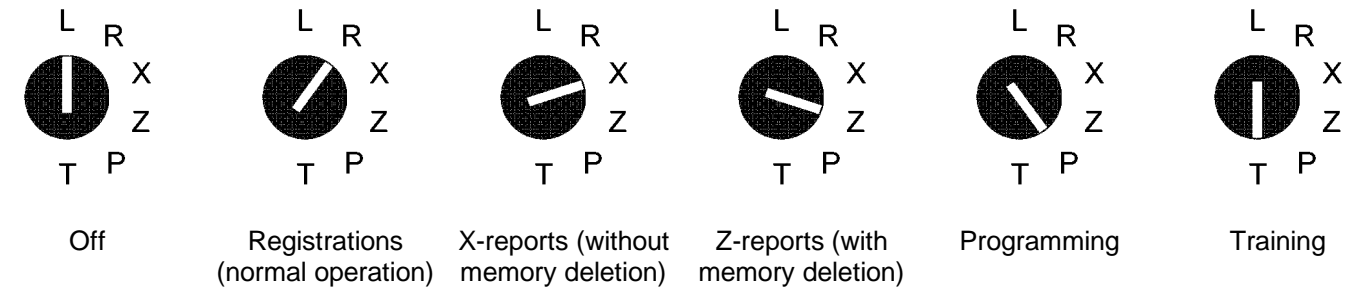

Note: Loss of data and blocking of the cash register are possible in operating modes Z and P. Only use these modes when you are familiar with programming and operating the cash register.

| Quick Reference                                                                                                   |                                                                | 🛈 СМ 1830 С                                    | ash Register                                                                     | 5/621/3300 (13)                             |  |  |
|----------------------------------------------------------------------------------------------------|----------------------------------------------------------------|------------------------------------------------|----------------------------------------------------------------------------------|---------------------------------------------|--|--|
| <b>Clearing faults</b><br>Incorrect entries or fault status (acoustic signal) can be cleared by pressing the key. |                                                                |                                                |                                                                                  |                                             |  |  |
| Department r                                                                                                    | egistration                                                    |                                                |                                                                                  |                                             |  |  |
| Enter the price wit                                                                                               | hout a decimal point (n                                        | nax. 9 digits).                                |                                                                                  |                                             |  |  |
|                                                                                                    | Price<br><b>PPPPPPPP</b>                                       | Department                                     |                                                                                  |                                             |  |  |
| Or: If items (PLU                                                                                                 | s) should be registere                                         | ed several times:                              |                                                                                  |                                             |  |  |
| Number of PLUs                                                                                                    |                                                                | Price                                          | Department                                                                       |                                             |  |  |
| NNNN                                                                                                    | X<br>Time                                                      | РРРРРРРР                                       | 1                                                                                |                                             |  |  |
| The sum of NNNN                                                                                                   | x PPPPPPPP is limite                                           | d to the maximum                               | capacity of the cash register.                                                   |                                             |  |  |
| PLU registrat                                                                                                    | ion                                                            |                                                |                                                                                  |                                             |  |  |
| Scan the PLU, ent                                                                                                 | er the PLU number or                                           | EAN code.                                      |                                                                                  |                                             |  |  |
| PLL                                                                                                    | Jnumber                                                        | PLU                                            |                                                                                  |                                             |  |  |
| E.g.                                                                                                    | 0 1 2                                                          | PLU                                            |                                                                                  |                                             |  |  |
| Or: If items (PLU                                                                                                 | s) should be registere                                         | ed several times:                              | 5                                                                                |                                             |  |  |
| Number of PLUs                                                                                                    | X                                                              | PLU number                                     |                                                                                  |                                             |  |  |
| The sum of NNNN                                                                                                   | x PI I I price is limited                                      | to the maximum ca                              | nacity of the cash register                                                      |                                             |  |  |
| Conclude rec                                                                                                    | aint                                                           |                                                |                                                                                  |                                             |  |  |
| After all the PLUs                                                                                                | have been registered.                                          | press the ST                                   | sev to display the subtotal. Enter the a                                         | mount tendered                              |  |  |
| without a decimal                                                                                                 | point and conclude the                                         | receipt by pressing                            | $g \begin{bmatrix} cash \end{bmatrix}$ , for example.                            |                                             |  |  |
|                                                                                                    | ŀ                                                              | Amount tendered                                | Conclude receipt                                                                 |                                             |  |  |
|                                                                                                    | ST                                                             | РРРРРРРР                                       | e.g. Cash                                                                        |                                             |  |  |
| <b>Error correct</b>                                                                                              | and void                                                       |                                                |                                                                                  |                                             |  |  |
| Incorrect registrati<br>Error correct (dir                                                                        | ons can be corrected c<br><b>ect void):</b> The last iten      | lirectly after the ent                         | ry itself or after the transaction.<br>registration can be cancelled directly.   |                                             |  |  |
| EC                                                                                                    | Entry is cancelled.                                            |                                                |                                                                                  |                                             |  |  |
| Void: Errors in arr                                                                                               | ounts, PLU prices and                                          | department prices                              | for transactions entered previously ca                                           | in be corrected.                            |  |  |
| Veid                                                                                                    | Activate the void funct                                        | ion. Er                                        | nter the registration to be voided.                                              |                                             |  |  |
| Void refund/retur<br>department prices                                                                            | ned goods: Revision or scanning the item.                      | of transactions is po                          | ossible by entering the respective amo                                           | ounts, PLU numbers,                         |  |  |
| Refund                                                                                                    | Activate the Refund fu                                         | nction. Er                                     | nter the registration to be revised.                                             | E.g. Cash                                   |  |  |
| Miscellaneou                                                                                                    | s functions                                                    |                                                |                                                                                  |                                             |  |  |
| NS<br>#                                                                                                    | Cash register is opene                                         | ed.                                            |                                                                                  |                                             |  |  |
| PO                                                                                                    | Enter the amount for p                                         | ayments out in cas                             | h and press this key.                                                            |                                             |  |  |
| RA                                                                                                    | Enter the amount to be                                         | e received on acco                             | unt, press this key and conclude the re                                          | eceipt by pressing                          |  |  |
|                                                                                                    | Cash Or Check Or                                               | e.g. 1 Card Card Card Card Card Card Card Card | urd<br>9 1-9                                                                     |                                             |  |  |
| Department<br>Shift                                                                                               | Enables the selection                                          | of departments 11                              | to 20 if this function has been activate                                         | d.                                          |  |  |
| +%                                                                                                    | Following a registration<br>Example: Entry for 10 <sup>o</sup> | n or subtotal, press<br>%: 10 +%.              | this key before entering a percentage                                            | e premium.                                  |  |  |
| - %                                                                                                    | Following a registration Example: Entry for 5%                 | n or subtotal, press                           | this key before entering a percentage                                            | e discount.                                 |  |  |
| Hold                                                                                                    | Interrupts the registrat served. On completing                 | ions for Customer /<br>Customer B, the s       | A and saves the sales registered. Cust<br>system returns to Customer A to contir | tomer B can then be<br>nue the transaction. |  |  |

# R

| Reports                                      |                                                                               |                                                               |                                                       |  |  |  |  |
|----------------------------------------------|-------------------------------------------------------------------------------|---------------------------------------------------------------|-------------------------------------------------------|--|--|--|--|
| (withou                                      | X-reports<br>ut memory deletion)                                              | Z-reports<br>(with memory deletion)                           |                                                       |  |  |  |  |
| 1 to 10                                      | or, e.g. with Department Shift                                                |                                                               | Single department report                              |  |  |  |  |
|                                              | EC                                                                            |                                                               | Full department report                                |  |  |  |  |
| PLU nu                                       | mber + PLU or 🗒                                                               |                                                               | Single PLU report                                     |  |  |  |  |
|                                              | PLU                                                                           | PLU                                                           | Full PLU report                                       |  |  |  |  |
|                                              | Coupon                                                                        |                                                               | Financial report                                      |  |  |  |  |
|                                              | RA                                                                            | RA                                                            | Hourly report                                         |  |  |  |  |
| Cler                                         |                                                                               |                                                               | Single clerk report                                   |  |  |  |  |
|                                              |                                                                               |                                                               | Full clerk report                                     |  |  |  |  |
|                                              |                                                                               | Denesit Item key                                              |                                                       |  |  |  |  |
| D                                            |                                                                               |                                                               |                                                       |  |  |  |  |
|                                              | Cash                                                                          | Cash                                                          | Full report                                           |  |  |  |  |
|                                              |                                                                               | PO                                                            | Monthly report                                        |  |  |  |  |
| Note:                                        | If the reports are protected by passw<br>monthly report. 1st password "Z-repo | rords, <b>two</b> passwords (4 c<br>ort"; 2nd password "Month | ligits) must be entered to call in the<br>nly report" |  |  |  |  |
| Programming f                                | lags                                                                          |                                                               |                                                       |  |  |  |  |
| Note:                                        | Changing languages clears all the                                             | data and activates the                                        | default settings. See flag 45.                        |  |  |  |  |
| Changing                                     | Set key-operated switch to P.                                                 |                                                               |                                                       |  |  |  |  |
| languages:                                   | Enter: 6 9 0 2 2 8 Cash                                                       |                                                               |                                                       |  |  |  |  |
|                                              | Display: L-CHC,                                                               |                                                               |                                                       |  |  |  |  |
|                                              | Enter: 0 (GB) or 1 (D) or 2 (F)                                               | or 3 (F) ST                                                   |                                                       |  |  |  |  |
| The basic cash regis<br>Print flag settings: | ter program is stored in the flags.<br>The programmed settings can be prin    | ted out                                                       |                                                       |  |  |  |  |
|                                              | RA Check                                                                      |                                                               |                                                       |  |  |  |  |
| T P<br>Program flags: E.g                    | . Flag 07. Time                                                               |                                                               |                                                       |  |  |  |  |
|                                              |                                                                               | Activate Flag 7 (Time)                                        | in the basic program                                  |  |  |  |  |
| x z                                          | e.g. 1 0 3 0                                                                  | Enter the time                                                |                                                       |  |  |  |  |
| ΤP                                           |                                                                               | Store the setting and n                                       | nove on to the next flag                              |  |  |  |  |
|                                              | Cash                                                                          | Conclude programmin                                           | a and exit programming mode                           |  |  |  |  |
| FLAG 01 VAT. DECPT                           |                                                                               | FI AG 04 TAX TABI F                                           | g                                                     |  |  |  |  |
| Tax rate - Date format - I                   | Decimal places                                                                | Tax rate calculation + Re                                     | ceipt header display                                  |  |  |  |  |
| 3 2 = Recommended                            | setting                                                                       | <b>0 0</b> = Recommended setting                              |                                                       |  |  |  |  |
| 0 = Net price (exclue                        | ding tax);                                                                    | With tax rate printout                                        |                                                       |  |  |  |  |
| Date (MM-DD-Y                                | YYY)                                                                          | 0 = Machine no rec                                            | ceipt no., date, clerk, time                          |  |  |  |  |

- = Machine no., receipt no., date, clerk 1
- 2 = Time
- 3 = No header
  - Without tax rate printout
  - = Machine no., receipt no., date, clerk, time
- 5 = Machine no., receipt no., date, clerk
- 6 = Time

4

- 7 = No header
  - 0 = Tax name not printed
  - 1 = Tax name printed

#### FLAG 05 LINE LOGO

- Representation of Z-reports
- **0 0** = Recommended setting
- Reset receipt no. after Z-report 0
  - = All report information is printed

Olympia (1) 09.2001

Price rounding

= Net price (excluding tax);

= Gross price (including tax);

= Gross price (including tax);

FLAG 03 ROUND-OFF DS Tax rounding

Date (DD-MM-YYYY)

Date (MM-DD-YYYY)

Date (DD-MM-YYYY)

0 = No decimal places

1 = One decimal place

2 = Two decimal places

FLAG 02 ROUND-OFF TX

**5 5** = Prescribed setting

**5 5** = Prescribed setting

3 = Three decimal places

1

2

3

## **Quick Reference**

# CM 1830 Cash Register

| 1 = Grand total is <i>not</i> printed                                                                              |  |  |  |  |  |  |  |
|----------------------------------------------------------------------------------------------------|--|--|--|--|--|--|--|
| 2 = Consec. Z-report no. is <i>not</i> printed                                                                     |  |  |  |  |  |  |  |
| 3 = Grand total + report no. are <i>not</i> printed                                                                |  |  |  |  |  |  |  |
| 4 = All report information is printed                                                                              |  |  |  |  |  |  |  |
| 5 = Grand total is <i>not</i> printed                                                                              |  |  |  |  |  |  |  |
| 6 = Consec. Z-report no. is <i>not</i> printed                                                                     |  |  |  |  |  |  |  |
| 7 = Grand total + report no. are <i>not</i> printed                                                                |  |  |  |  |  |  |  |
| 5 = Prints 0 to 6 logo lines, here 5 logo lines                                                                    |  |  |  |  |  |  |  |
| FLAG 06 DAY.MO.YEAR                                                                                                |  |  |  |  |  |  |  |
| (DD-MM-YYYY)                                                                                                    |  |  |  |  |  |  |  |
| FLAG 07 HH.MM                                                                                                    |  |  |  |  |  |  |  |
| <b>1 4 3 0</b> = E.g. 14:30 (hour:minute)                                                                          |  |  |  |  |  |  |  |
| FLAG 08 MACHINE NO.                                                                                                |  |  |  |  |  |  |  |
| Consecutive machine number                                                                                         |  |  |  |  |  |  |  |
| 0 0 = Recommended setting                                                                                          |  |  |  |  |  |  |  |
|                                                                                                    |  |  |  |  |  |  |  |
| FLAG 09 LINE N<br>Multi-function flag                                                                              |  |  |  |  |  |  |  |
| 1 0 0 7 = Recommended setting                                                                                      |  |  |  |  |  |  |  |
| Print variations and self-test                                                                                     |  |  |  |  |  |  |  |
| 0 = Print receipt, journal: yes; Self-test: no                                                                     |  |  |  |  |  |  |  |
| 1 = Print receipt, journal: yes; Self-test: yes                                                                    |  |  |  |  |  |  |  |
| 3 = Print receipt, journal: no, Self-test: no                                                                      |  |  |  |  |  |  |  |
| 6 = Print receipt, journal: header, total, tax share,                                                              |  |  |  |  |  |  |  |
| net amount, type of tender; Self-test: no                                                                          |  |  |  |  |  |  |  |
| 7 = Print receipt, journal: header, total, tax share,                                                              |  |  |  |  |  |  |  |
| <b>ZW=Compulsory to enter change</b>                                                                               |  |  |  |  |  |  |  |
| EW= Change levels, automatic reset to                                                                              |  |  |  |  |  |  |  |
| Level 1                                                                                                    |  |  |  |  |  |  |  |
| 0 = ZW: no / EW: no                                                                                                |  |  |  |  |  |  |  |
| = ZW: yes / EW: no<br>2 = ZW: no / EW: yes on pressing once                                                        |  |  |  |  |  |  |  |
| 3 = ZW: yes / EW: yes, on pressing once                                                                            |  |  |  |  |  |  |  |
| 4 = ZW: no / EW: yes, after completion of receipt                                                                  |  |  |  |  |  |  |  |
| 5 = ZW: yes / EW: yes, after completion of                                                                         |  |  |  |  |  |  |  |
| Number of departments                                                                                              |  |  |  |  |  |  |  |
| 0 = 40 departments + 1 coupon                                                                                      |  |  |  |  |  |  |  |
| 7 = Receipt paper feed                                                                                             |  |  |  |  |  |  |  |
| (entry of 0 to 9 lines is possible)                                                                                |  |  |  |  |  |  |  |
| FLAG 10 CONSEC-NO                                                                                                  |  |  |  |  |  |  |  |
| 0 0 0 1 = Enter a 4-digit number between 0 and 9999                                                                |  |  |  |  |  |  |  |
| FLAG 11 CLERK A                                                                                                    |  |  |  |  |  |  |  |
|                                                                                                    |  |  |  |  |  |  |  |
| <b>D D D D D Enter a</b> 4-digit number between 0 and 9999                                                         |  |  |  |  |  |  |  |
|                                                                                                    |  |  |  |  |  |  |  |
| $\begin{bmatrix} 0 & 0 & 1 \end{bmatrix}$ = Enter a 4-digit number between 0 and 9999                              |  |  |  |  |  |  |  |
| FLAG 14 CLERK D                                                                                                    |  |  |  |  |  |  |  |
| 0 0 0 1 = Enter a 4-digit number between 0 and 9999                                                                |  |  |  |  |  |  |  |
| FLAG 15 CLERK E                                                                                                    |  |  |  |  |  |  |  |
| <b>0 0 1</b> = Enter a 4-digit number between 0 and 9999                                                           |  |  |  |  |  |  |  |
| FLAG 16 CLERK F                                                                                                    |  |  |  |  |  |  |  |
| <b>0 0 1</b> = Enter a 4-digit number between 0 and 9999                                                           |  |  |  |  |  |  |  |
| FLAG 17 SERVICE %+                                                                                                 |  |  |  |  |  |  |  |
| Fixed premium percentage                                                                                           |  |  |  |  |  |  |  |
| $\mathbf{v}_{\mathbf{v}} = \mathbf{v}_{\mathbf{v}} \mathbf{v}_{\mathbf{v}}$ a 4-digit number without decimal point |  |  |  |  |  |  |  |

### \_ . . . .

| FL       | AG               | i 10              | B DISCOUNT %-                                                                                 |  |  |  |  |  |
|----------|------------------|-------------------|-----------------------------------------------------------------------------------------------|--|--|--|--|--|
|          | 2<br>2           | 5                 | <b>0</b> = Example for 2 5% (diagonal); always enter                                          |  |  |  |  |  |
| U        | 2                | 5                 | • = Example for 2.5% (discount), always enter                                                 |  |  |  |  |  |
|          |                  |                   |                                                                                               |  |  |  |  |  |
| FL       |                  | <b>;</b> 19       | 9 PRNRNDFLAG                                                                                  |  |  |  |  |  |
| Du       |                  | cat               | e receipt - Printer on/oπ – Rounding                                                          |  |  |  |  |  |
| 1        | U                | 0                 | = Recommended setting                                                                         |  |  |  |  |  |
| -        |                  |                   | Duplicate receipt                                                                             |  |  |  |  |  |
| 0        |                  |                   | = Dup. rcpt: no; Print "Training": yes; CCL: no                                               |  |  |  |  |  |
| 1        |                  |                   | = Dup. rcpt: yes; Print "Training": yes; CCL: no                                              |  |  |  |  |  |
| 2        |                  |                   | = Dup. rcpt: no; Print "Training": no; CCL: no                                                |  |  |  |  |  |
| 3        | _                | _                 | = Dup. rcpt: yes; Print "Training": no; CCL: no                                               |  |  |  |  |  |
| 4        |                  |                   | = Dup. rcpt: no; Print "Training": yes; CCL: yes                                              |  |  |  |  |  |
| 5        |                  |                   | = Dup. rcpt: yes; Print "Training": yes; CCL: yes                                             |  |  |  |  |  |
| 6        |                  |                   | = Dup. rcpt: no; Print "Training": no; CCL: yes                                               |  |  |  |  |  |
| 7        |                  |                   | = Dup. rcpt: yes; Print "Training": no; CCL: yes                                              |  |  |  |  |  |
|          | _                |                   | Printer on or off                                                                             |  |  |  |  |  |
|          | 0                |                   | = Printer on, unit price display                                                              |  |  |  |  |  |
|          | 1                | _                 | = Printer off, unit price display                                                             |  |  |  |  |  |
|          | 2                |                   | = Printer on, unit price display for                                                          |  |  |  |  |  |
|          | -                |                   | 0.5 sec., then subtotal display                                                               |  |  |  |  |  |
|          | 3                |                   | = Printer off, unit price display for                                                         |  |  |  |  |  |
|          |                  |                   | 0.5 sec., then subtotal display                                                               |  |  |  |  |  |
|          |                  | •                 | Rounding                                                                                      |  |  |  |  |  |
|          |                  | 0                 | = Standard rounding 5/4, detailed list of the                                                 |  |  |  |  |  |
|          | -                | 1                 | Secondinguign rounding (0.0.24, 0.00) 0.25                                                    |  |  |  |  |  |
|          |                  | 1                 | = Scandinavian rounding (0-0.24=0.00, 0.25-<br>0.74-0.50; 0.75, 1-1,00), detailed list of the |  |  |  |  |  |
|          |                  |                   | $0.74=0.50, 0.75 \cdot 1=1.00),$ detailed list of the                                         |  |  |  |  |  |
|          | -                | 2                 | Swiss rounding $(0, 1, 2 - 0; 3, 4, 5, 6, 7 - 5; 8)$                                          |  |  |  |  |  |
|          |                  | 2                 | 9 = 10 detailed list of the amounts of all tax                                                |  |  |  |  |  |
|          |                  |                   | rates                                                                                         |  |  |  |  |  |
|          | -                | 3                 | Standard rounding 5/4 total amount of all tax                                                 |  |  |  |  |  |
|          |                  | Ŭ                 | rates                                                                                         |  |  |  |  |  |
|          |                  | 4                 | = Scandinavian rounding $(0-0.24=0.00; 0.25-$                                                 |  |  |  |  |  |
|          |                  |                   | 0.74=0.50; $0.75-1=1.00$ ), total amount of all                                               |  |  |  |  |  |
|          |                  |                   | tax rates                                                                                     |  |  |  |  |  |
|          |                  | 5                 | Swiss rounding (0, 1, 2 = 0; 3, 4, 5,6,7 = 5; 8,                                              |  |  |  |  |  |
|          |                  |                   | 9 = 10), total amount of all tax rates                                                        |  |  |  |  |  |
| FI       | ۸۵               | : 20              | PASSWORDY                                                                                     |  |  |  |  |  |
| Pa       | SSI              | , <u>~</u><br>NOI | d for X-report                                                                                |  |  |  |  |  |
| 0        | 0                | 0                 | $0 = N_0 \text{ password} / \text{Password} 0001 \text{ to } 9999$                            |  |  |  |  |  |
|          | •                | ·                 |                                                                                               |  |  |  |  |  |
| ГL<br>Do |                  |                   | d for 7-report                                                                                |  |  |  |  |  |
|          | 0                | 0                 | $0 = N_0 password / Password 0001 to 0000$                                                    |  |  |  |  |  |
|          | 0                | U                 |                                                                                               |  |  |  |  |  |
| FL       | AG               | 5 22              | 2 PASSWORDPR                                                                                  |  |  |  |  |  |
| Pa       | SS\              | NOI               | d for monthly (periodical) report                                                             |  |  |  |  |  |
| U        | U                | U                 | <b>u</b> = No password / Password 0001 to 9999                                                |  |  |  |  |  |
| FL       | AG               | <b>3</b> 23       | 3 PASSWORDP                                                                                   |  |  |  |  |  |
| Pa       | SS۱              | NOI               | d for programming                                                                             |  |  |  |  |  |
| 0        | 0                | 0                 | <b>0</b> = No password / Password 0001 to 9999                                                |  |  |  |  |  |
| FL       | AG               | <b>3</b> 24       | 4 PASSWORDEVRN                                                                                |  |  |  |  |  |
| Pa       | SSI              | NOI               | d for Void, NS/#, Refund and PO kevs                                                          |  |  |  |  |  |
| 0        | 0                | 0                 | <b>0</b> = No password / Password 0001 to 9999                                                |  |  |  |  |  |
| FL       | FLAG 25 RESERVED |                   |                                                                                               |  |  |  |  |  |

Attempt no input! Cash register will be locked!

#### **FLAG 26 CHECKAMOUNT**

Highest acceptable check amount - compulsory entry

**0 0 4 0 0 0 0 =** Example for 400.00 pounds; Enter the amount without a

decimal point

FLAG 27 QUICKTENDERA

Fixed tender (lower cash tender key)

**0 0 1 0 0 =** Example for 10.00 pounds; a 4-digit number without decimal point

# 🕕 CM 1830 Cash Register

## **FLAG 28 QUICKTENDERB**

| Fixed tender (cash tender key) |   |   |   |   |   |   |                                               |
|--------------------------------|---|---|---|---|---|---|-----------------------------------------------|
|                                | 0 | 0 | 2 | 0 | 0 | 0 | <ul> <li>Example for 20.00 pounds;</li> </ul> |
| Ĩ                              |   |   |   |   |   |   | a 4-digit number without decimal point        |

## **FLAG 29 QUICKTENDERC**

Fixed tender (cash tender key)

**0 0 5 0 0 =** Example for 50.00 pounds; a 4-digit number without decimal point

### FLAG 30 QUICKTENDERD

Fixed tender (upper cash tender key) **0 1 0 0 0 =** Example for 100.00 pounds; a 4-digit number without decimal point

### FLAG 31 RESERVED

### FLAG 32 JOUPRT

### Print journal / Training mode options

- 0 0 0 0 = Recommended setting
- = Logo print in journal deactivated 0
- 1 = Logo print in journal activated
- 0 = Training mode report deactivated
- 1 = Training mode report activated
- 0 = Journal printing in Training mode deactivated
  - = Journal printing in Training mode activated 1
- 0 = Reserved
- 1 = Reserved

## **FLAG 33 FCEBARPRT**

### Print currency information

- **0 1 0 =** Recommended setting
- 0 0 0 = 0 No foreign currency conversion printout
- 0 0 1 =Currency conversion printout for EC cashcards
- 0 0 1 0 =Currency conversion printout for Eurochecks
- 0 | 1 | 0 | 0 | = Currency conversion for amount in Euro

# 1 0 0 0 = Reserved

# FLAG 34 RESERVED

- 0 0
- 0 = Reserved
- 0 = Reserved

### FLAG 35 LOGO CTL

### Print logo

- **0 0 1** = Recommended setting
- 0 = Receipt without footer logo
- 1 = Receipt with footer logo
- 0 = Receipt without additional logo lines (prices in pounds)
- = Receipt with additional logo lines (prices in 1 pounds)
- 0 = Receipt without header logo
- 1 = Receipt with header logo

## FLAG 36 FCEORECD

Cash register calculation / Print currency rate

| 0    | 0 | = Recommended setting                            |  |  |  |  |
|------|---|--------------------------------------------------|--|--|--|--|
| 0    |   | Cash register need not be calculated prior to Z- |  |  |  |  |
|      |   | report and amount need not be entered            |  |  |  |  |
| 1    |   | = Cash register must be calculated and amount    |  |  |  |  |
|      |   | must be entered Compulsory calculation           |  |  |  |  |
|      | 0 | = No currency rate printout                      |  |  |  |  |
|      | 1 | = Currency rate is printed                       |  |  |  |  |
| EL / |   |                                                  |  |  |  |  |

## AG 37 PASSWORD

Password for Training mode  $0 \mid 0 \mid 0 \mid 0 \mid = No password / Password 0001 to 9999$ 

Olympia 🖤 09.2001

Download from Www.Somanuals.com. All Manuals Search And Download.

0

0

#### FLAG 38 KEY CONTROL

- Receipt on/off; Clerk code on/off
- **0 0** = Recommended setting 0
- = Clerk key is activated 1 = Clerk key is deactivated
- 0 = Receipt on/off key is activated
- 1 = Receipt on/off key is deactivated

#### FLAG 39 PERCENT KEY-CTL

#### Discount/Premium

- **1 0** = Recommended setting 0
- % = key functions as +%
- 1 = key functions as -% - %
- 0 = key functions as +% +%
  - 1 = key functions as -%

#### FLAG 40 X-REPORT-SEQ

Combined sequence of reports with key in position X

**0 0 1 2 3** = Recommended setting

- 1 = Full department report
- 2 = Financial report
- 3 = Full clerk report
- 4 = Hourly report
- 5 = Full PLU report
- 6 = Item report

#### FLAG 41 Z-REPORT-SEQ

Combined sequence of reports with key in position Z

- **0 0 1 2 3** = Recommended setting
  - 1 = Full department report
  - 2 = Financial report
  - 3 = Full clerk report
  - 4 = Hourly report
  - 5 = Full PLU report
  - 6 = Item report

### FLAG 42 CHECK-DRAWER-C.

Cash register drawer highest amount/compulsory closure

### **0 0** = Recommended setting

- 0 = Cash register drawer compulsory closure deactivated
- = Cash register drawer compulsory closure activated 1
- 0 = Highest amount for check payment deactivated
- 1 = Highest amount for check payment activated

### FLAG 43 CID LIMIT

Highest amount in cash register drawer

 $| 0 \ 0 \ 1 \ 0 \ 0 \ 0 \ 0 \ 0 \ 0 \ = \ 10000,00$ 

### FLAG 44 DR OPEN INTERV

Cash register drawer open alarm signal

- **9 9** = Recommended setting
- 9 | 9 | = Default setting, enter time in seconds. Alarm signal sounds
  - after this interval if the cash register drawer remains open.

All rights reserved.

# Changing languages

#### Note: Changing languages clears all the data and activates the default settings.

## Set key-operated switch to P,

FLAG 45 LANGUAGE = Reserved

= Reserved

0 = Validation print deactivated 1 = 1 validation print activated

Enter: 6 9 0 2 2 8 Cash Display: L-EHE,

0 = English language 1 = German language 2 = French language 3 = Spanish language **FLAG 46 VALIDATION** 

Enter: 0 or 1 or 2 or 3 5

| Quick Refe                                                                                                    | erence                                                                                                    | (Î) CM 1830 C                                                                                                    | ash Register                                                                                                    | 5/621/3300 (13)                                |
|----------------------------------------------------------------------------------------------------|----------------------------------------------------------------------------------------------------|----------------------------------------------------------------------------------------------------|----------------------------------------------------------------------------------------------------|------------------------------------------------|
| 2       = 2 valid         3       = 3 valid         4       = 4 valid         5       = 5 valid <b>FLAG 47 PRI</b> 0       = Reser         0       = Press         1       = Germ         2       = Frenc         3       = Spani | dation prints activated<br>dation prints activated<br>dation prints activated<br>dation prints activated<br>ESSCODE<br>rved<br>code deactivated<br>an press code activated<br>sh press code activated | d<br>d<br>d<br>d<br>d<br>d                                                                                                    | FLAG 48 CODE-HEADER11st programmable language code for the press $0$ $0$ $=$ Enter 3-digit press codeFLAG 49 CODE-HEADER22nd programmable language code for the press $0$ $0$ $=$ Enter 3-digit press codeFLAG 50 RESERVED $0$ $=$ Reserved $0$ $=$ Reserved                                                                                                    | code<br>s code                                 |
| Program                                                                                                    | ming tax rate                                                                                                    | es                                                                                                    |                                                                                                    |                                                |
|                                                                                                    | 01 4 <b>d</b> 5753<br>01 08 31<br>01 000000<br>01 160000<br>02 4 <b>d</b> 5753                                                                                                    | EC<br>e.g. TAXRATE 1<br>ST<br>e.g. 160000<br>ST<br>Cash                                                                                                    | Tax rate program is activated<br>Enter a name for tax rate 1 (max. 10-digit)<br>Enter the tax rate (e.g.: <i>16%</i> )<br>Store the tax rate and program the next tax<br>Close the tax rate program                                                                                                    | x rate                                         |
| Note:                                                                                                    | The tax rate entered                                                                                                    | ed must have 6 or 5 digits. E.g                                                                                                    | .: 7%, input: 70000                                                                                                    |                                                |
| Program                                                                                                    | ming depart                                                                                                    | nents                                                                                                    |                                                                                                    |                                                |
| Program                                                                                                    | 01P<br>01P 1295<br>01F 000009<br>01F<br>01 574730<br>0108 54<br>ming the Co                                                                                                    | 1         e.g.       1       2       9       9         ST       e.g.       0       1       1       9       0       6         ST       HOUSEHOLD       ST       ST       Cash       Cash | Activate the department program<br>Enter the fixed price<br>Store the fixed price<br>Enter the assignment (0 = price is added;<br>1 = tax rate 1; 19 = group 19; 0 = itemized<br>6 = number of digits for a price)<br>Store the assignment and move to the nex<br>Enter the name. Refer to the Section "Keyl<br>assignment of letters and characters" (max<br>Store the name<br>Close the department program | receipt;<br>t setting<br>board<br>k. 12-digit) |
| Program                                                                                                    | ming the Col                                                                                                    | upon key (negative (                                                                                                    | aepartment)                                                                                                    |                                                |
|                                                                                                    | 41P 000000                                                                                                    | Coupon<br>e.g. 1000                                                                                                    | Activate the department program<br>Enter the fixed price                                                                                                    |                                                |

 41P
 1000
 st

 e.g.
 8
 1
 0
 1
 0
 6

 41F
 810106
 8
 1
 0
 1
 0
 6

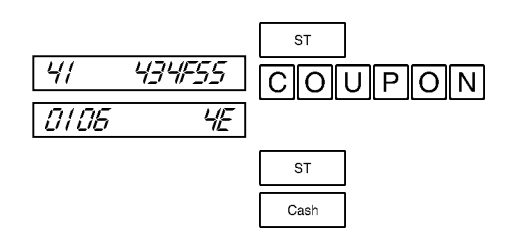

Activate the department program Enter the fixed price Store the fixed price Enter the assignment (8 = price is subtracted; 1 = tax rate 1; 01 = group 1; 0 = itemized receipt; 6 = maximum number of digits for a price) Store the assignment and move to the next setting Enter the name. Refer to the Section "Keyboard assignment of letters and characters" (max. 12-digit) Store the name

Close the department program

# (II) CM 1830 Cash Register

## Programming group names

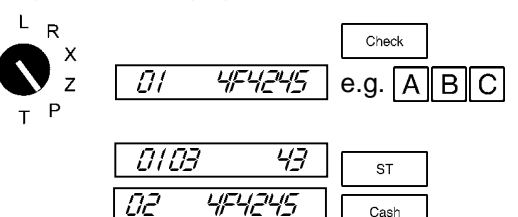

# **Programming PLUs**

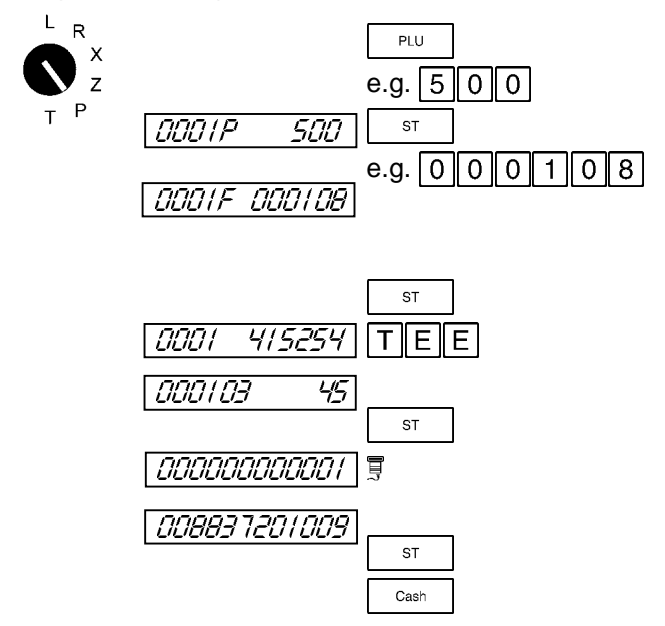

Activate the group name program

Enter the name for group 01. Refer to the Section "Keyboard assignment of letters and characters" (max. 13-digit) Store the name and move to the next group Close the group name program

Activate the PLU program Enter the fixed price Store the fixed price Enter the assignment (00 = no deposit items; 01 = department 1; 0 = itemized receipt; 8 = maximum number of digits for a price) Store the assignment and move to the next setting Basic setting appears; enter the name Refer to the Section "Keyboard assignment of letters and characters". Store the name and move to the next setting Basic setting appears. Enter the EAN code manually or by using a scanner. We recommend using a scanner. Store the EAN code. Close the PLU program

# **Press code**

Publications (from the press) are programmed in the same way as PLUs. Programming is performed via the 13-character EAN13 code.

The structure of the press code differs in Germany, France and Spain.

| Germany:      | D1      | D2      | D3         | D4           | D5      | D6       | D7               | D8                                                                          | D9     | D10       | D11     | D12     | D13      |          |  |  |  |  |
|---------------|---------|---------|------------|--------------|---------|----------|------------------|-----------------------------------------------------------------------------|--------|-----------|---------|---------|----------|----------|--|--|--|--|
| •             | 4       | 3       | 9          | 9            | 1       | 1        | 7                | 7                                                                           | 0      | 5         | 5       | 0       | 9        |          |  |  |  |  |
|               | Lang    | guage ( | code       |              | Med     | dia nun  | nber             |                                                                             |        | Price     | in DM   | ·       | *        |          |  |  |  |  |
|               |         |         |            |              |         |          |                  |                                                                             |        |           |         |         |          |          |  |  |  |  |
| Note:         | The la  | anguag  | e code     | for Ge       | ermany  | ' is 434 | or 439           | ).                                                                          |        |           |         |         |          |          |  |  |  |  |
|               | From    | the yea | ar 2002    | 2 it will    | be 414  | or 419   | 9                |                                                                             |        |           |         |         |          |          |  |  |  |  |
|               |         |         |            |              |         |          |                  |                                                                             |        |           |         |         |          |          |  |  |  |  |
| France:       |         | D2      | D3         | D4           | D5      | D6       | D7               | D8                                                                          | D9     | D10       | D11     | D12     | D13      |          |  |  |  |  |
|               | 3       | 7       | 9          | 4            | 3       | 0        | 6                | 0                                                                           | 2      | 8         | 0       | 0       | 6        |          |  |  |  |  |
|               | Lang    | guage ( | code       | 1            | Media I | numbe    | r                |                                                                             | Pi     | rice in I | FF      |         | *        |          |  |  |  |  |
|               |         |         |            |              |         |          |                  |                                                                             |        |           |         |         |          |          |  |  |  |  |
| Spain:        | D1      | D2      | D3         | D4           | D5      | D6       | D7               | D8                                                                          | D9     | D10       | D11     | D12     | D13      |          |  |  |  |  |
| Opani.        | 8       | 4       | 8          | 0            | 0       | 0        | 2                | 0                                                                           | 3      | 0         | 2       | 6       | 7        |          |  |  |  |  |
|               |         |         |            | Media number |         |          | Price in Pesetas |                                                                             |        |           | *       |         |          |          |  |  |  |  |
|               | co      | de      |            |              |         |          |                  |                                                                             |        |           |         |         |          |          |  |  |  |  |
| * Check digit |         |         |            |              |         |          |                  |                                                                             |        |           |         |         |          |          |  |  |  |  |
|               |         |         |            |              |         |          |                  |                                                                             |        |           |         |         |          |          |  |  |  |  |
| Note:         | When    | progra  | amming     | g using      | a scar  | nner, th | ne infor         | mation                                                                      | on the | e price   | is igno | red. Ze | ros are  | entered  |  |  |  |  |
|               | instea  | d of th | e PLU      | price. I     | nforma  | ation or | n the p          | rice car                                                                    | n also | be repl   | aced b  | y zeros | s during | j manual |  |  |  |  |
|               | progra  | amming  | <b>j</b> . |              |         |          |                  |                                                                             |        |           |         |         |          |          |  |  |  |  |
|               | In this | way, a  | a public   | cation r     | need no | ot be re | eprogra          | ammed                                                                       | when   | the pri   | ce cha  | nges.   |          |          |  |  |  |  |
|               | l       |         |            |              |         |          |                  | in this way, a publication need not be reprogrammed when the price changes. |        |           |         |         |          |          |  |  |  |  |

# Programming currency conversion

For further information, refer to the Operating Instructions manual.

| Local currency = Euro<br>Flag 33 and Flag 36 must have the following settings:<br>FLAG 33 = 0000, FLAG 36 = 01 |                             |                                                                        |  |  |  |  |
|----------------------------------------------------------------------------------------------------|-----------------------------|------------------------------------------------------------------------|--|--|--|--|
|                                                                                                    |                             | TP                                                                     |  |  |  |  |
|                                                                                                    | € FCE<br>1 - 15             | Activate the currency conversion program                               |  |  |  |  |
| 01 464345                                                                                                    | FCE1                        | Enter the name, st                                                     |  |  |  |  |
| 01 000000                                                                                                    | 195583                      | Define the conversion factor for <b>EC card</b> payments (FCE 1)       |  |  |  |  |
| 01 195583                                                                                                    | ST                          | Move to the next setting                                               |  |  |  |  |
| 01 00                                                                                                    | 15                          | 1 = compulsory input; 5 = decimal places of the six-digit conversion   |  |  |  |  |
|                                                                                                    |                             | factor                                                                 |  |  |  |  |
| 01 15                                                                                                    | ST                          | Move to the next setting                                               |  |  |  |  |
| 02 464345                                                                                                    | FCE2                        | Enter the name, st                                                     |  |  |  |  |
| 01 000000                                                                                                    | 195583                      | Define the conversion factor for <b>check</b> payments (FCE 2)         |  |  |  |  |
| 02 195583                                                                                                    | ST                          | Move to the next setting                                               |  |  |  |  |
| 02 00                                                                                                    | 15                          | 1 = compulsory input; 5 = decimal places of the six-digit conversion   |  |  |  |  |
|                                                                                                    |                             | factor                                                                 |  |  |  |  |
| 02 /5                                                                                                    | ST                          | Move to the next setting                                               |  |  |  |  |
| 03 464345                                                                                                    | FCE3                        | Enter the name, st                                                     |  |  |  |  |
| 03 000000                                                                                                    | 1 9 5 5 8 3                 | Define the conversion factor for <b>cash</b> payments in Euro and Euro |  |  |  |  |
|                                                                                                    |                             | table (three-way currency conversion, FCE 3)                           |  |  |  |  |
| 03 195583                                                                                                    | ST                          | Move to the next setting                                               |  |  |  |  |
| 03 00                                                                                                    | 1 5                         | 1 = compulsory input; 5 = decimal places of the six-digit conversion   |  |  |  |  |
|                                                                                                    |                             | factor                                                                 |  |  |  |  |
| 03 15                                                                                                    | ST                          | Move to the next setting                                               |  |  |  |  |
| 04 464345                                                                                                    |                             | Enter the name, st                                                     |  |  |  |  |
| 04 000000                                                                                                    | 403399                      | Define the conversion factor for the first foreign currency            |  |  |  |  |
|                                                                                                    |                             | (e.g. Belgian Francs, BFR)                                             |  |  |  |  |
| <u>04 403399</u>                                                                                               | ST                          | Move to the next setting                                               |  |  |  |  |
| 04 00                                                                                                    | 1 4                         | 1 = compulsory input; 4 = decimal places of the six-digit conversion   |  |  |  |  |
|                                                                                                    |                             | factor                                                                 |  |  |  |  |
| 04 14                                                                                                    | ST                          | Move to the next setting                                               |  |  |  |  |
| 05 464345                                                                                                    | FCE5                        | Enter the name, st                                                     |  |  |  |  |
| 05 000000                                                                                                    |                             | Enter foreign currencies 5 to 15 correspondingly                       |  |  |  |  |
|                                                                                                    | Cash                        | Close the currency conversion program                                  |  |  |  |  |
| Note:                                                                                                    | During programming (kev-ope | erated switch in Position: P), all the input can be corrected by       |  |  |  |  |
|                                                                                                    | pressing the key before     | re storing it by pressing the s⊤ key.                                  |  |  |  |  |

# CM 1830 Cash Register

## Keyboard assignment of letters and characters

Use the keys on the keyboard to enter names or other designations. Please refer to the following keyboard layout diagram for information on the assignment of the characters to the keys.

The Refund key serves to switch between the various key assignment levels.

| Basic setting: Upper case letter input                | Α             | В | First letter<br>bold | С | D  | E                    |   |       |   |   |
|-------------------------------------------------------|---------------|---|----------------------|---|----|----------------------|---|-------|---|---|
|                                                       |               |   |                      | F | G  | н                    | I | J     | к | L |
|                                                       | Refund        |   |                      | 7 | 8  | 9                    | м | Ν     | 0 | Р |
|                                                       | Q             | R | S                    | 4 | 5  | 6                    | т | U     | v | w |
|                                                       | Bold<br>print | x | Y                    | 1 | 2  | 3                    | z | Space |   | ( |
|                                                       |               |   | )                    | 0 | 00 |                      |   |       |   |   |
|                                                       |               |   |                      |   | r  |                      |   |       | r |   |
| Switch to lower case letter input by pressing Refund  |               |   |                      | а | b  | First letter<br>bold | с | d     | е |   |
|                                                       |               |   |                      | f | g  | h                    | i | j     | k | k |
|                                                       | Refund        |   |                      | 7 | 8  | 9                    | m | n     | ο | р |
|                                                       | q             | r | s                    | 4 | 5  | 6                    | t | u     | v | w |
|                                                       | Bold<br>print | x | у                    | 1 | 2  | 3                    | z | Space |   | ( |
|                                                       |               |   | )                    | 0 | 00 |                      |   |       |   |   |
|                                                       |               |   |                      |   |    |                      |   |       |   |   |
| Press Refund to switch to ASCII code digit input (HEX |               |   |                      | Α | В  |                      | С | D     | E |   |
| code) – table in the                                  |               |   |                      | F |    |                      |   |       |   |   |
| manual                                                | Refund        |   |                      | 7 | 8  | 9                    |   |       |   |   |
|                                                       |               |   |                      | 4 | 5  | 6                    |   |       |   |   |
|                                                       |               |   |                      | 1 | 2  | 3                    |   |       |   |   |
|                                                       |               |   |                      | 0 | 00 |                      |   |       |   |   |

Switch back to upper case letters by pressing Refund

#### Error Message, Printer

In the case of a printer error, the message  $P_{r,n}$  appears in the display. Switch the cash register off immediately and disconnect the power plug.

Check that the paper rolls and ribbon are correctly inserted, whether the paper or ribbon are damaged or objects have fallen into the printer mechanism. Remove them if they have.

#### Caution:

Remove any objects very carefully. Do not use knives, screwdrivers or similar tools to help. Never use force. This may damage the printer mechanism.

#### Error messages: operation

Error messages appear in the display and an acoustic signal is issued as a result of incorrect operation.

CL

Error message is cleared

| Error               | Cause                                                   | Error        | Cause                                                    |
|---------------------|---------------------------------------------------------|--------------|----------------------------------------------------------|
| message             |                                                         | message      |                                                          |
| E00                 | Incorrect key pressed                                   | E60          | The item barcode is valid but not found in the PLU       |
| E01                 | Incorrect key operation sequence                        |              | database.                                                |
| E02                 | A number/digit sequence (with decimal point) must be    | E61          | This item has been withdrawn from sales                  |
|                     | entered or the entry is too long                        | E62          | This department has been withdrawn from sales            |
| E03                 | Result exceeds permitted number of digits or is zero    | E63          | Discount is possible for this PLU registration           |
| E04                 | Result exceeds permitted number of digits or is zero    | E64          | The PLU index is outside the range                       |
|                     |                                                         | E65          | The number of digits permitted for price entry for       |
| E10                 | Incorrect key pressed                                   |              | departments has been exceeded                            |
|                     |                                                         | E70          | It is not necessary to enter the clerk code              |
| E20                 | Card payments related to negative values are not        | E71          | The clerk code entered exceeds four digits               |
|                     | accepted                                                | E72          | The clerk code is incorrect                              |
| E24                 | Electronic cash-card used for payment not recognized    |              |                                                          |
| E30                 | This operation must be performed within a registration  | E80          | The input must be positive or zero                       |
| E31                 | This operation must be performed outside a registration | E81          | The item barcode was not found / recognized              |
| E32 ( <i>FULL</i> ) | PLU number in the registration outside the range        | E82          | The result exceeds the range                             |
| E33 (               | PLU in the registration could not be found              | E83          | The sum exceeds the range                                |
|                     |                                                         | E84          | The counter for the validation printout exceeds the      |
| E40                 | The operation requires the input of a number            | -            | permissible value                                        |
| E41                 | The operation does not require the input of a number    | ERSH dr FULL | The total amount in the cash register drawer exceeds the |
| E42                 | The operation accepts the input of a zero               |              | permissible value                                        |
| E43                 | The number entered exceeds the range                    | E86          | Operating mode R/T has been changed                      |
| E44                 | The digits entered exceeds the range for PLU input      | E87          | Price input zero has been blocked                        |
| E45                 | Result cannot be rounded                                | E88          | Compulsory to enter the change                           |
| E46                 | Result cannot be rounded                                | E89          | Pay out amount is greater than the amount in the cash    |
| E47                 | The maximum permissible amount for checks has been      |              | drawer                                                   |
|                     | exceeded                                                |              |                                                          |
| E48                 | The percentage value is outside the range               | E90 Pro-J    | Printer fault (jam)                                      |
|                     |                                                         | E91 Pro-F    | Printer memory is full                                   |
| E50                 | The operation does not accept the entry of a decimal    | E92          | A fixed key cannot be reprogrammed                       |
|                     |                                                         |              |                                                          |
| E51                 | The decimal point has already been entered              | 10U<br>. EVE | Clerk code must be entered, up to four digits            |
| 550                 | The second second standards for a second standard for   | L-LHU        | Language change when entering the language code          |
| E52                 | i ne number of decimal places for percentage input      |              |                                                          |
|                     | exceeds 2                                               |              | All settings will be lost!                               |
|                     |                                                         | 223          | Change keyboard assignment                               |

#### Only enter the following when you are familiar with the programming functions!

| Са | ution: |
|----|--------|
|    |        |

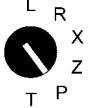

Set the key to position P

After pressing the following key combination, the daily sales, grand total and all programmed settings (departments, PLUs, Flags etc.) are deleted.

| Veid |  |
|------|--|
| ST   |  |

*ELER* appears in the display

All programmed settings and sales figures are deleted

After pressing the following key combination, all the programmed settings (departments, PLUs, etc.) are deleted and reset to their "default state".

| Refund |  |
|--------|--|
| ST     |  |

NS

ST

dEFRULE appears in the display

The department and PLU prices are reset

After pressing the following key combination, the grand total is reset. It is only executed when the Full Z-report and Monthly Report were printed out beforehand.

*ELER-* appears in the display

The grand total is deleted

Free Manuals Download Website <u>http://myh66.com</u> <u>http://usermanuals.us</u> <u>http://www.somanuals.com</u> <u>http://www.4manuals.cc</u> <u>http://www.4manuals.cc</u> <u>http://www.4manuals.cc</u> <u>http://www.4manuals.com</u> <u>http://www.404manual.com</u> <u>http://www.luxmanual.com</u> <u>http://aubethermostatmanual.com</u> Golf course search by state

http://golfingnear.com Email search by domain

http://emailbydomain.com Auto manuals search

http://auto.somanuals.com TV manuals search

http://tv.somanuals.com